# 串口触摸屏控制器使用说明

更新日期: 2010-09-24

本文档创建日期:2010-09-23

简介:

为了达到更好的触摸效果,我们特意设计了串口触摸屏控制器模块,它采用专业的触摸屏控制芯片 ADS7843(或兼容),配合一个单片机,构成一个独立的四线电阻触摸屏采集电路,可以实现更好的数据采集和去抖处理,最后通过串口把处理过的数据发送出去,因此需要占用开发板的一个串口(在此默认为最后一个,在 Mini6410 开发板中是第四个串口)来接收数据,它可以支持Linux/WinCE/Android/Ubuntu,均可以达到精准触摸的效果,特别是针对大尺寸的触摸屏,如 7"-21"等。

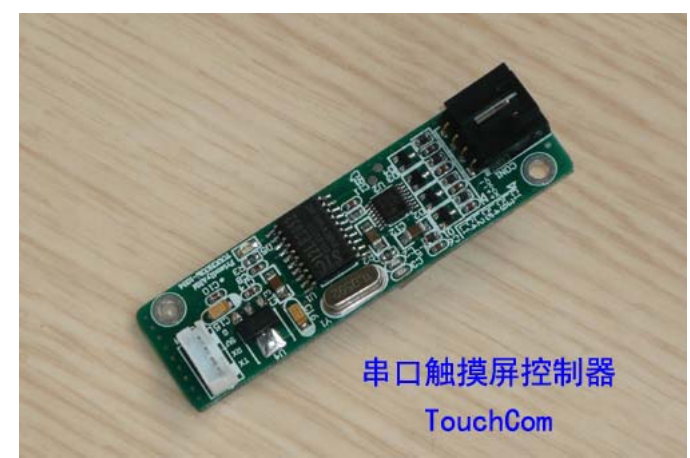

下面我们以 7"LCD 为例,介绍一下它在 Mini6410 上的使用方法

## 目录

| 改装i  | <b>连接 7 寸屏驱动板(背板)</b>                                                                    | . 1                           |
|------|------------------------------------------------------------------------------------------|-------------------------------|
| 在Win | nCE中使用                                                                                   | . 3                           |
| 2.1  | 使用现成的WinCE系统映像文件                                                                         | . 3                           |
| 2.2  | 在BSP中设置以支持串口触摸屏控制器                                                                       | .4                            |
| 在Lin | ux中使用                                                                                    | . 5                           |
| 3.1  | 使用现成的Linux系统映像文件                                                                         | . 5                           |
| 3.2  | 在配置文件中自行修改设置以支持串口触摸屏控制器                                                                  | . 6                           |
| 在An  | droid中使用                                                                                 | . 6                           |
| 4.1  | 使用现成的Android系统映像文件                                                                       | . 6                           |
| 4.2  | 在配置文件中自行修改设置以支持串口触摸屏控制器                                                                  | . 7                           |
| 在Ub  | untu中使用                                                                                  | . 7                           |
| 5.1  | 使用现成的Ubuntu系统映像文件                                                                        | . 7                           |
| 5.2  | 在配置文件中自行修改设置以支持串口触摸屏控制器                                                                  | . 7                           |
|      | 改裝<br>在Wii<br>2.1<br>2.2<br>在Lin<br>3.1<br>3.2<br>在An<br>4.1<br>4.2<br>在Ub<br>5.1<br>5.2 | 改装连接 7 寸屏驱动板(背板)<br>在WinCE中使用 |

## 1. 改装连接 7 寸屏驱动板(背板)

Step1: 如图为我们提供的 7"LCD 模块的正面和背面:

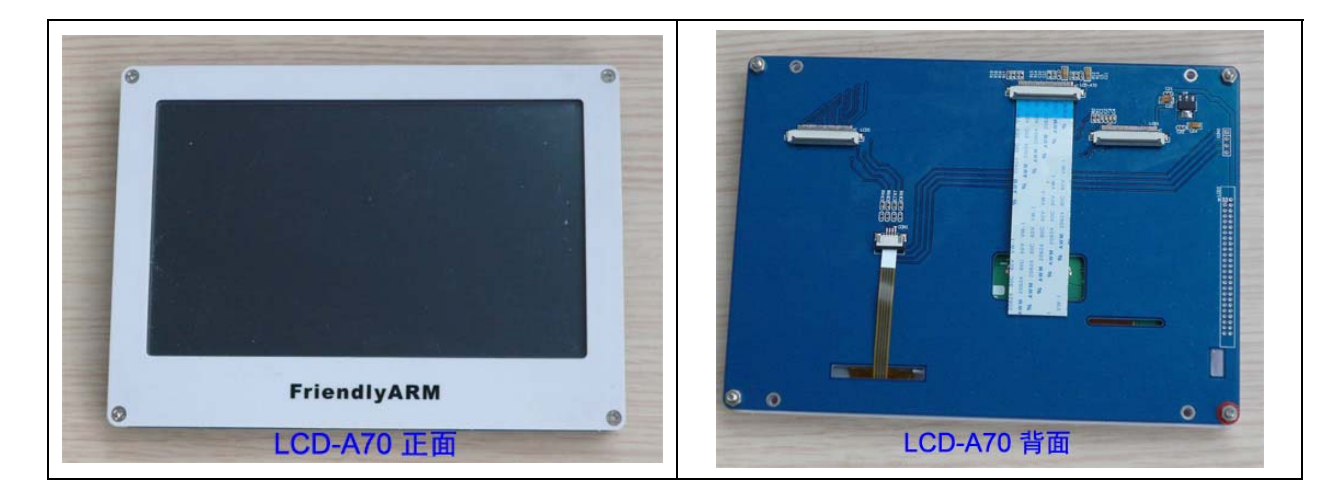

Step2: 准备一个间距为 2.54mm 的 4 脚弯针,如图

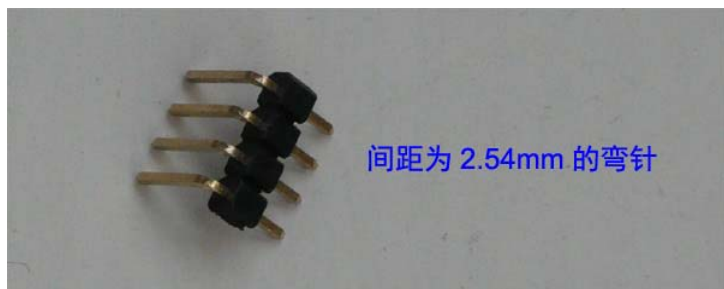

Step3: 取下 LCD-A70 背板上的 4 只电阻,以断开四线电阻和 ARM 本身的控制器的连接

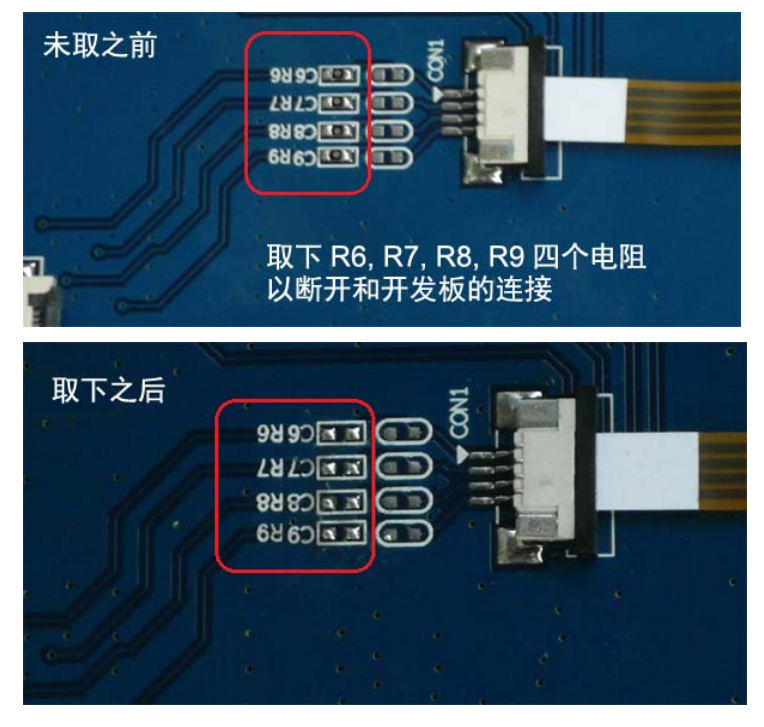

Step4: 把 2.54mm 的 4 脚弯针焊在背板上,方向和正反面均无所谓,可任意焊接,如图

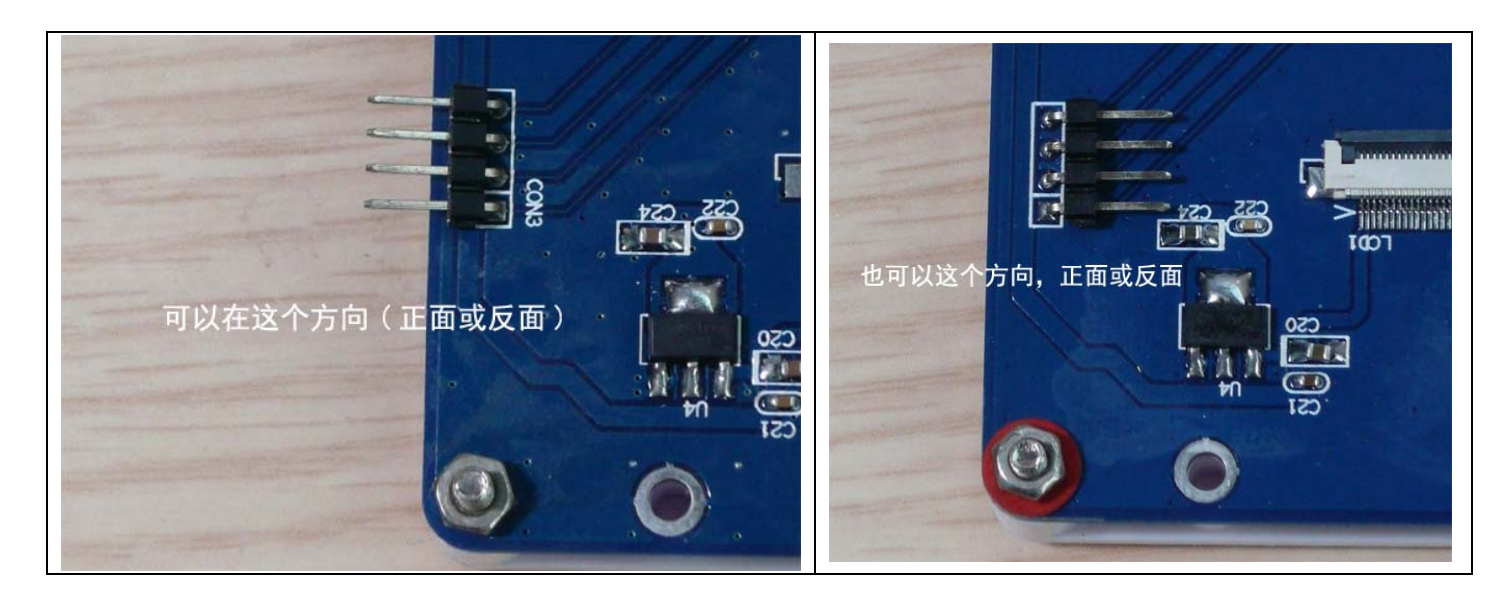

Step5: 连接串口触摸屏控制器至触摸屏 使用我们提供的彩线,一头连接上面的弯针,一头连接串口触摸屏控制器

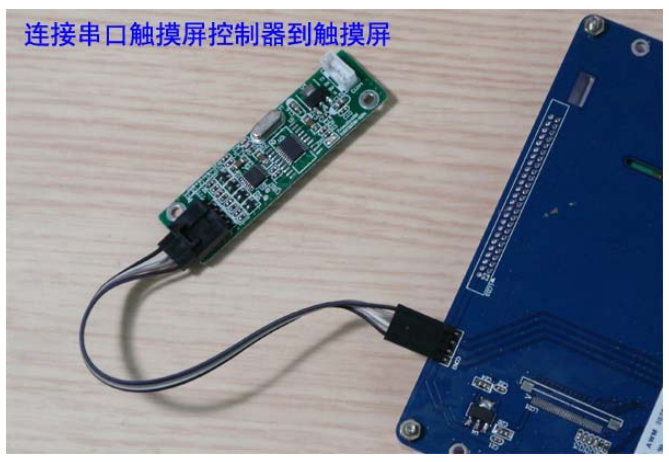

Step6: 连接串口触摸屏控制器至开发板 注意: 此处使用的连接线第 1, 2 脚是交叉的

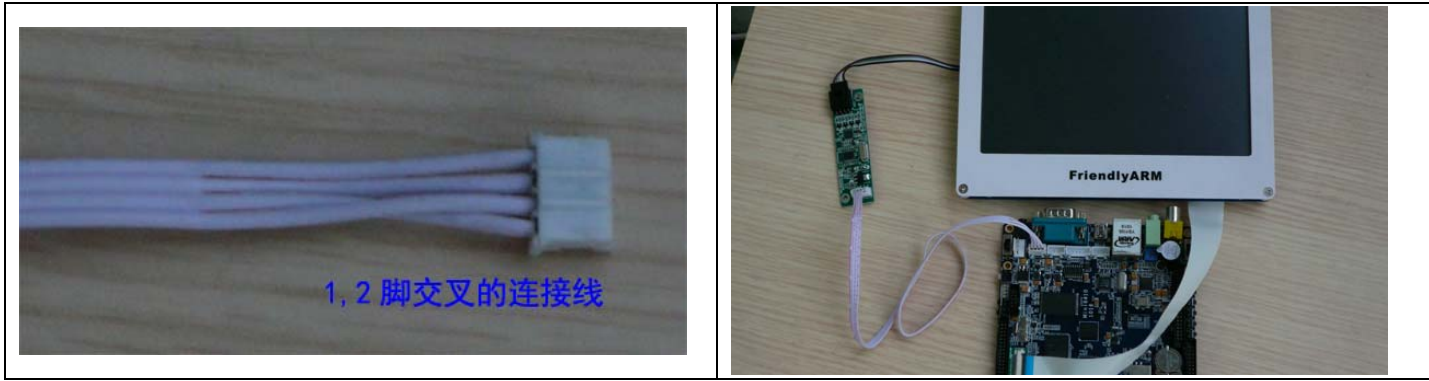

连接完毕,如右上图所示。

## 2. 在 WinCE 中使用

### 2.1 使用现成的 WinCE 系统映像文件

为了方便您的使用及测试,光盘中已经提供了支持串口触摸屏控制器的 7"LCD 套餐系统映像 文件: \images\WindowsCE6\NK\_A70-s.bin,你可以在使用 SD 卡脱机烧写时,直接指定该文件及路径

| FriendlyARM.ini                                            |  |  |
|------------------------------------------------------------|--|--|
| #This line cannot be removed. by FriendlyARM(www.arm9.net) |  |  |
|                                                            |  |  |
| CheckOneButton=No                                          |  |  |
| Action=install                                             |  |  |
| OS= CE6                                                    |  |  |
|                                                            |  |  |
| VerifyNandWrite=No                                         |  |  |
|                                                            |  |  |
| StatusType = Beeper   LED                                  |  |  |
|                                                            |  |  |
| ######################################                     |  |  |
| WindowsCE6-Bootloader= WindowsCE6\NBOOT_A70-RAM128.nb0     |  |  |
| WindowsCE6-BootLogo = WindowsCE6\bootlogo.bmp              |  |  |
| WindowsCE6-InstallImage = WindowsCE6\NK_A70-s.bin          |  |  |
| WindowsCE6-RunImage = WindowsCE6\NK_A70-s.bin              |  |  |

#### 2.2 在 BSP 中设置以支持串口触摸屏控制器

我们已经把串口控制器的驱动程序 (文件名为 touchcom.dll)放入 BSP 中,但还需要在编译之前修改相关的设置,才可以让编译出的 WinCE 内核支持串口触摸屏控制器,可以按照下面的步骤修改 BSP 中的相关设置。

打开 "C:\WINCE600\PLATFORM\SMDK6410\ SMDK6410.bat", 找到如下定义项, 大概在 12,13 行:

| set BSP_NOTOUCH=                   |  |  |  |  |  |
|------------------------------------|--|--|--|--|--|
| set BSP_NOTOUCHCOM=1               |  |  |  |  |  |
| 可以看出,默认的设置采用了 ARM 本身自带的触摸屏控制器,修改为: |  |  |  |  |  |
| set BSP_NOTOLICH=1                 |  |  |  |  |  |

set BSP\_NOTOUCHCOM=

保存修改,并重新编译 WinCE 系统,即可得到支持串口触摸屏控制器。

为了和不支持串口触摸屏控制器的 WinCE 系统内核文件区分开来,我们为其加上"-s"尾缀,如光盘中的 NK\_A70-s.bin 等。

要测试触摸的效果,你可以使用系统中自带的一个"小画笔"软件,在开发板"根目录 \FriendlyARM"文件夹中可以找到,文件名为"Painter",测试效果如图,可以看到书写十分平滑,没有抖动。

| •            |             | •                |
|--------------|-------------|------------------|
|              |             |                  |
|              | 0 10        |                  |
|              | holl        |                  |
|              |             |                  |
|              |             |                  |
| 22件 編編 化算 相助 |             |                  |
| 2 VinCitrant |             | ₩.4× 22 26 26 18 |
|              | FriendlyARM |                  |
| E            |             | 3                |

## 3. 在 Linux 中使用

### 3.1 使用现成的 Linux 系统映像文件

为了方便您的使用及测试,光盘中已经提供了支持串口触摸屏控制器的 7"LCD 套餐系统映像 文件:

\images\Linux \ rootfs\_qtopia\_qt4-s.img:采用 yaffs2 格式压制,需烧写到 Nand 中使用 \images\Linux \ rootfs\_qtopia\_qt4-s.ubi :采用 ubifs 格式压制,烧写到 Nand 中使用 \images\Linux \ rootfs\_qtopia\_qt4-s.ext3 :采用 ext3 格式压制,可直接复制到 SD 卡中运行

你可以在使用 SD 卡脱机烧写时,直接指定该文件及路径即可,如下 (注意:请根据开发板的 实际配置自行选择 U-boot):

| FriendlyARM.ini                                                                                |
|------------------------------------------------------------------------------------------------|
| #This line cannot be removed. by FriendlyARM(www.arm9.net)                                     |
|                                                                                                |
| CheckOneButton=No                                                                              |
| Action=install                                                                                 |
| OS= Linux                                                                                      |
|                                                                                                |
| VerifyNandWrite=No                                                                             |
|                                                                                                |
| StatusType = Beeper   LED                                                                      |
|                                                                                                |
| ######################################                                                         |
| Linux-BootLoader = Linux/u-boot_nand-ram128.bin                                                |
| Linux-Kernel = Linux/zImage_a70                                                                |
| Linux-CommandLine = root=/dev/mtdblock2 rootfstype=yaffs2 init=/linuxrc console=ttySAC0,115200 |
| Linux-RootFs-InstallImage = linux/rootfs_qtopia_qt4-s.img                                      |
| Linux-RootFs-RunImage = linux/rootfs_qtopia_qt4-s.ext3                                         |

#### 3.2 在配置文件中自行修改设置以支持串口触摸屏控制器

原理简介:为了让用户更加方便的在各种以 Linux 为基础的系统上使用串口触摸屏控制器, 我们对 TSLIB 校正程序做了改进,它将根据配置文件/etc/friendlyarm-ts-input.conf 选择触摸设备。

对于同一款 LCD 而言(比如 LCD-A70),无论它使用的是 ARM 本身自带的触摸屏控制器,还是 外接的串口触摸屏控制器,均使用同一个内核(如 zImage A70);不同之处在只有一点,那就是目标文 件系统中的一个配置文件设置: /etc/friendlyarm-ts-input.conf (注意: 在 Android 系统中,该文件位于 /svstem/etc 目录下)。

要使用 ARM 本身自带的触摸屏控制器,该文件的定义如下: TSLIB TSDEVICE=/dev/touchscreen **#TSLIB TSDEVICE=/dev/ttySAC3** 

要使用外接的串口触摸屏控制器,该文件的定义如下: **#TSLIB TSDEVICE=/dev/touchscreen** TSLIB TSDEVICE=/dev/ttySAC3

你也可以定义为连接其他串口,比如/dev/ttySAC1,2,甚至是 USB 转串口: /dev/ttyUSB0 等, 那就需要把串口控制器模块接到相应的端口上。

## 4. 在 Android 中使用

#### 4.1 使用现成的 Android 系统映像文件

为了方便您的使用及测试,光盘中已经提供了支持串口触摸屏控制器的 7"LCD 套餐系统映像 文件:

\images\Android\ rootfs android-s.img: 采用 yaffs2 格式压制, 需烧写到 Nand 中使用 \images\ Android\rootfs\_android-s.ubi :采用 ubifs 格式压制, 烧写到 Nand 中使用 \images\ Android\rootfs android-s.ext3 :采用 ext3 格式压制,可直接复制到 SD 卡中运行

你可以在使用 SD 卡脱机烧写时, 直接指定该文件及路径即可, 如下 (注意: 请根据开发板的

# 实际配置自行选择 U-boot): FriendlyARM.ini #This line cannot be removed. by FriendlyARM(www.arm9.net) CheckOneButton=No Action=install OS= Android VerifyNandWrite=No StatusType = Beeper | LED Android-BootLoader = Android/u-boot nand-ram128.bin

### 4.2 在配置文件中自行修改设置以支持串口触摸屏控制器

见 3.2 章节

## 5. 在 Ubuntu 中使用

### 5.1 使用现成的 Ubuntu 系统映像文件

为了方便您的使用及测试,光盘中已经提供了支持串口触摸屏控制器的 7"LCD 套餐系统映像 文件:

#### \images\ Ubuntu \ rootfs\_ubuntu-s.ubi :采用 ubifs 格式压制,烧写到 Nand 中使用 \images\ Ubuntu \ rootfs\_ubuntu-s.ext3 :采用 ext3 格式压制,可直接复制到 SD 卡中运行

你可以在使用 SD 卡脱机烧写时,直接指定该文件及路径即可,如下 (注意:请根据开发板的 实际配置自行选择 U-boot):

| FriendlyARM.ini                                                                          |  |  |  |  |
|------------------------------------------------------------------------------------------|--|--|--|--|
| #This line cannot be removed. by FriendlyARM(www.arm9.net)                               |  |  |  |  |
|                                                                                          |  |  |  |  |
| CheckOneButton=No                                                                        |  |  |  |  |
| Action=install                                                                           |  |  |  |  |
| OS= ubuntu                                                                               |  |  |  |  |
|                                                                                          |  |  |  |  |
| VerifyNandWrite=No                                                                       |  |  |  |  |
|                                                                                          |  |  |  |  |
| StatusType = Beeper  LED                                                                 |  |  |  |  |
|                                                                                          |  |  |  |  |
| ######################################                                                   |  |  |  |  |
| Ubuntu-BootLoader = Ubuntu/u-boot_nand-ram128.bin                                        |  |  |  |  |
| Ubuntu-Kernel = Ubuntu/uzImage_a70                                                       |  |  |  |  |
| Ubuntu-CommandLine = root=ubi0:FriendlyARM-root ubi.mtd=2 rootfstype=ubifs init=/linuxrc |  |  |  |  |
| console=ttySAC0,115200                                                                   |  |  |  |  |
| Ubuntu-RootFs-InstallImage = Ubuntu/rootfs_ubuntu-s.ubi                                  |  |  |  |  |
| Ubuntu-RootFs-RunImage = Ubuntu/rootfs_ubuntu-s.ext3                                     |  |  |  |  |

## 5.2 在配置文件中自行修改设置以支持串口触摸屏控制器